## BEFORE and AFTERS

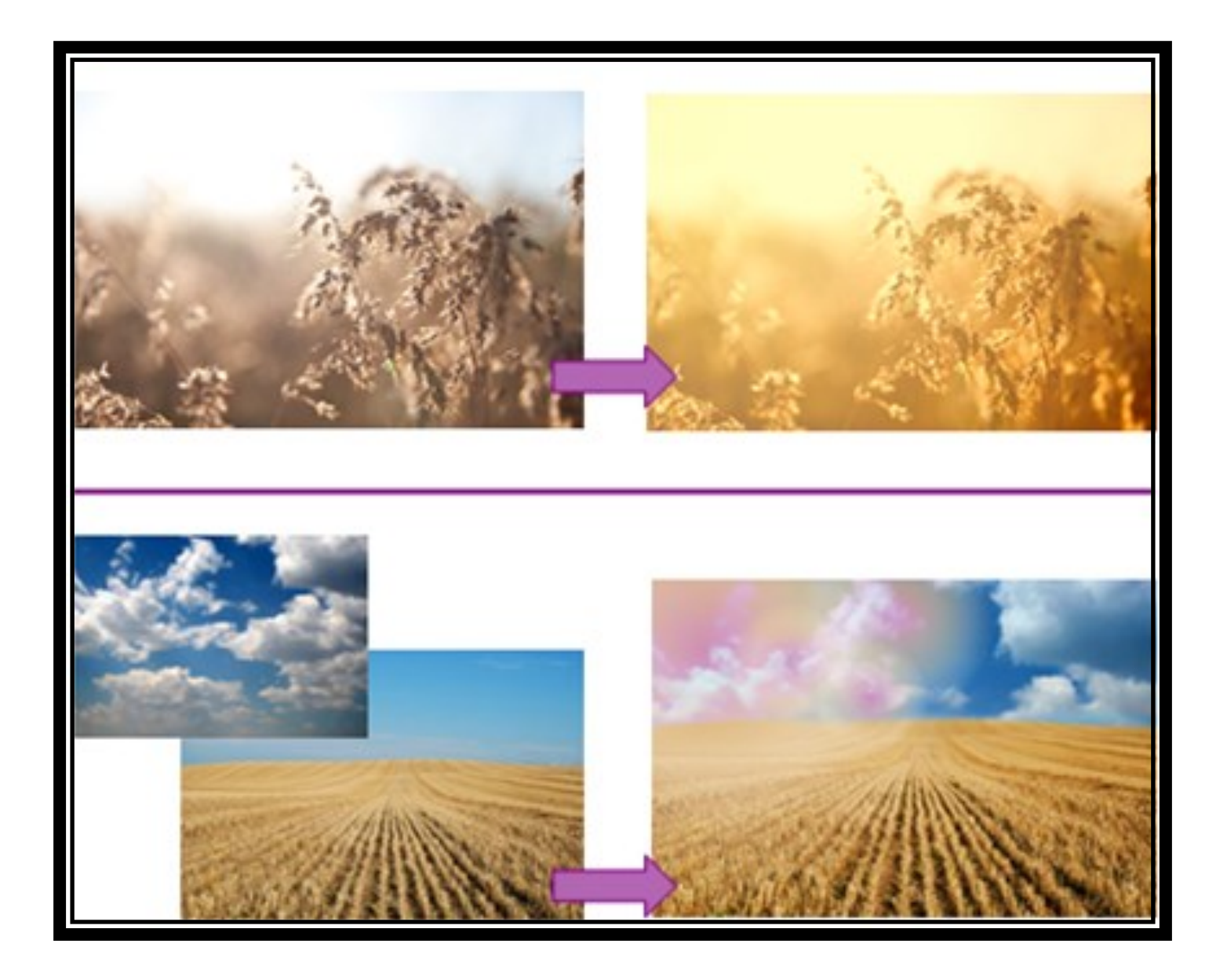

## **Sunrise Glow**

**1.** open **sunrise** picture in Pixlr

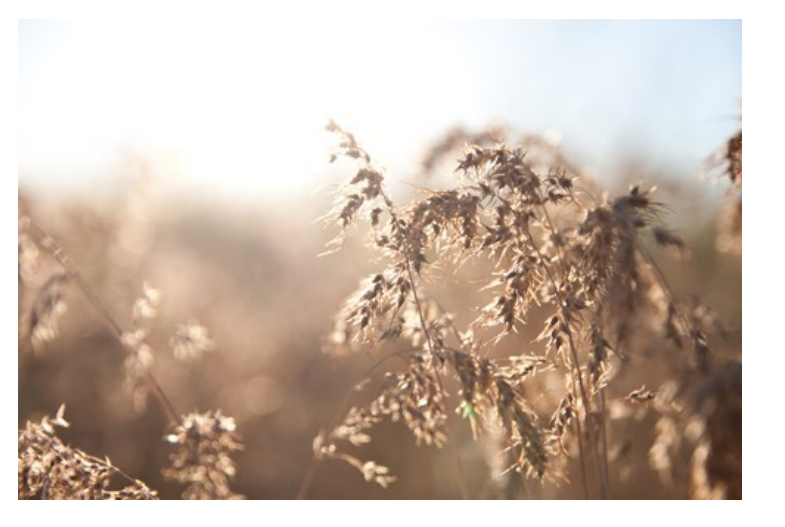

**2.** change the color balance to 50/0/-80

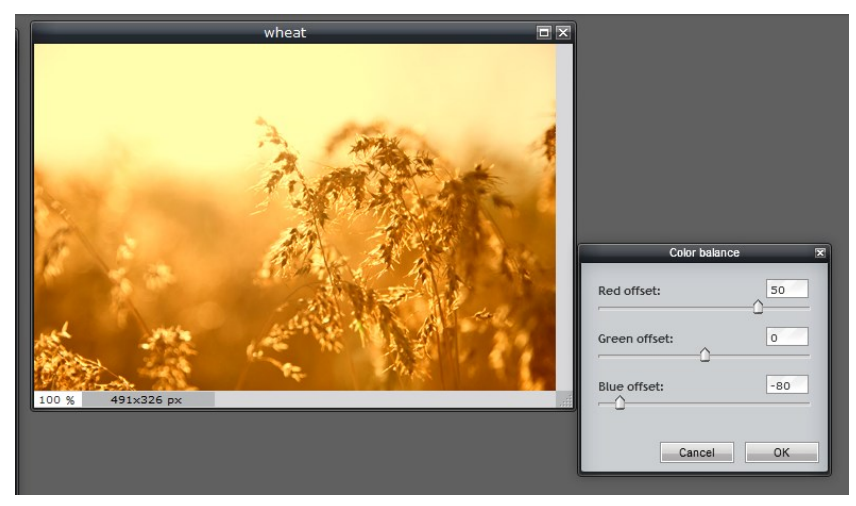

- 3. add a layer
- 4. choose the gradient tool and the gradient option circled in red below and choose
- the Radial option
- 5. change the color to #e28d1c
- 6. draw a diagonal line from the top left corner of the picture to about the Middle to create a glowing sun effect
- 7. change the layer Mode to Add
- 8. save the picture as sunrise

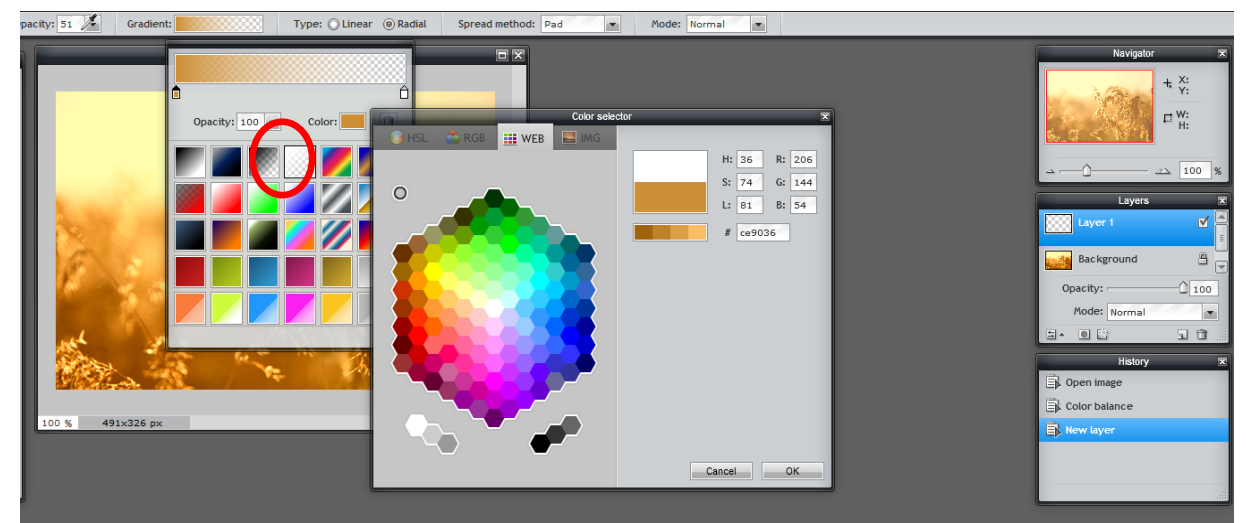

## **Rainbow Sky**

## 1. open field picture

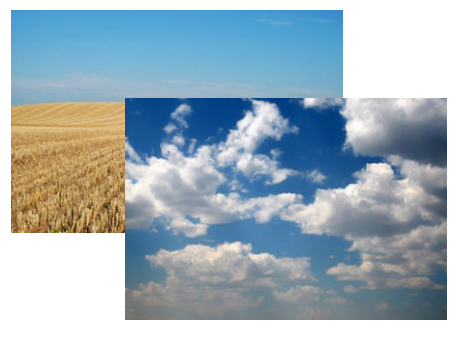

- 2. open sky picture as a new layer
- 3. change the opacity to 70
- 4. use the free form tool to resize the sky to the size of the sky pic to the width of the field pic
  5. use the selection tool and the delete key to delete the bottom half of the sky (over the field)
  6. use the eraser tool to erase any sky on top of the brown field

**7.** use the blur tool right along the line where the sky and field meet to blend them together

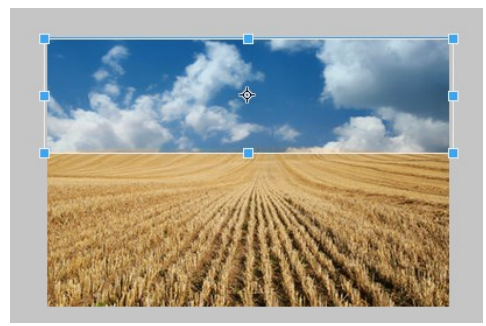

8. merge the sky layer down so that the two layers become one image

- 9. adjust the color vibrance to 100
- 10. add a layer
- **11.** choose the transparent gradient tool, change it to radial, and change the color to #ce9036
- 12. change the layer mode to lighten
- 13. draw several small circles in the top left corner of the sky
- 14. flatten the image
- 15. save the picture as a jpeg named field

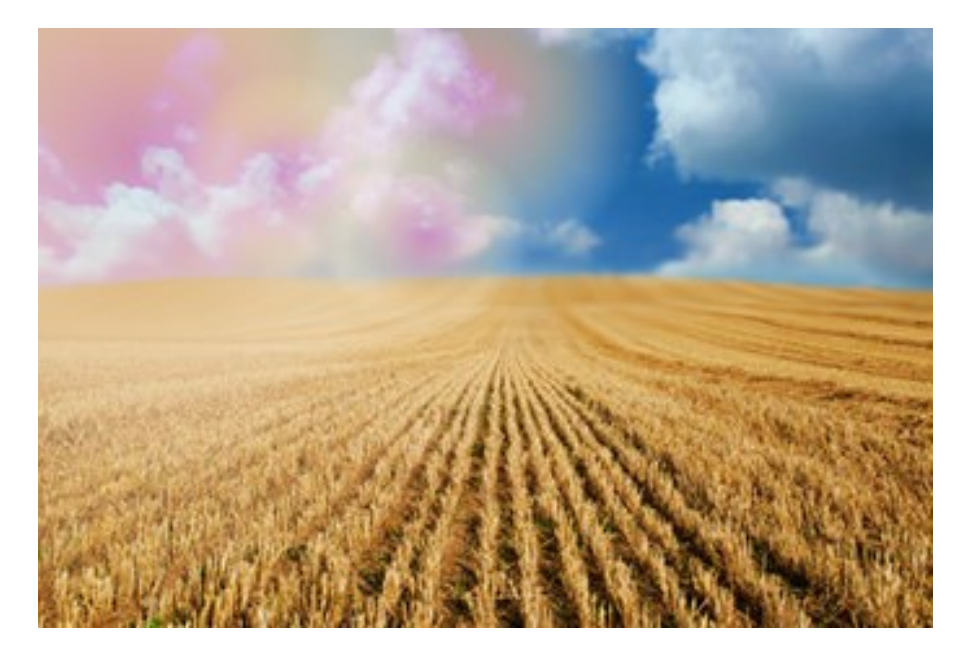